参考:納付状況を確認する場合

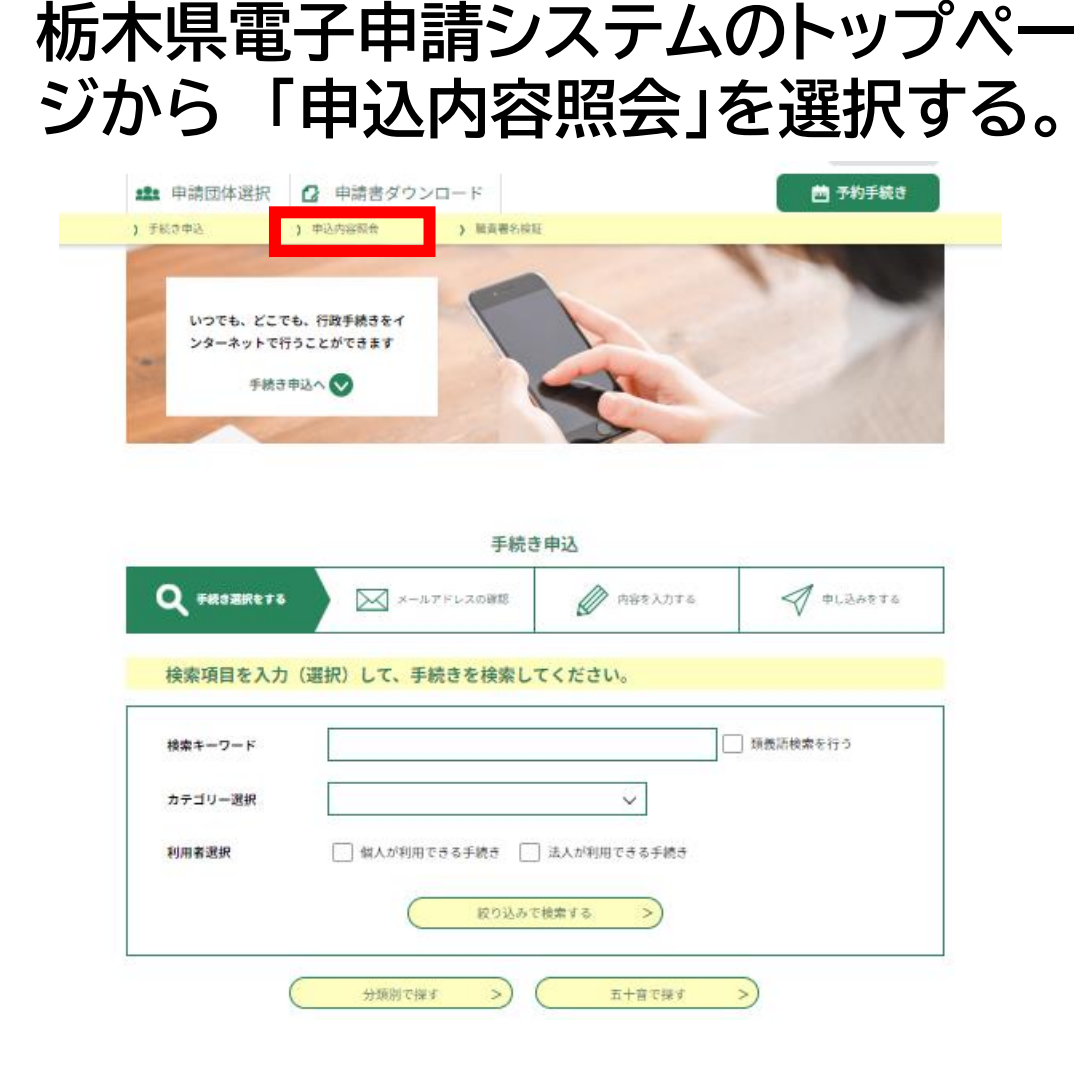

2 申込完了通知メールに記載されて いた整理番号とパスワードを入力 して、「照会する」を押す。

|                       | 申込内容照会                                                                       |  |
|-----------------------|------------------------------------------------------------------------------|--|
| 申込照会                  |                                                                              |  |
| 整理番号を                 | 入力してください                                                                     |  |
| 6995103562<br>申込完了画面、 | 2<br>通知メールに記載された                                                             |  |
| 整理番号をご入               | <b>カください。</b>                                                                |  |
| パスワード                 | を入力してください                                                                    |  |
|                       |                                                                              |  |
| 甲込元了画面。<br>パスワードをご    | 通知メールに記載された<br>入力ください。                                                       |  |
|                       | 整理番号は半角数字、パスワードは半角英数字(英字:大文字・小文字)で<br>前後にスペースが入ると正しく認識されず、現会できませんのでご注意(ださい。) |  |

ログイン後に申込を行われた方は、ログインしていただくと、整理番号やパスワードを使用せずに照会できます。

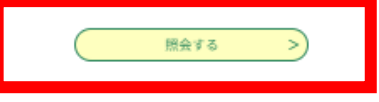

栃木県電子申請システムトップページURLはこちらから